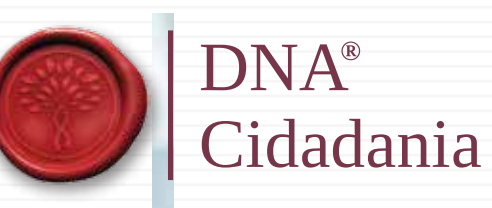

# Cartão de Cidadão

PORTUGAL

#### Agendamento on-line

AR ARRANA ARAAAAAA

-----

PRT

00000 0 000 00 00 00 00

----

### ACESSE: https://agendamentos.mne.gov.pt/pt/login

| gendamentos Online<br>arayla sa fata Galadas a sa Galada Ara | Admente de Palate and Labora<br>Bern visido<br>Mar piper a sigle a consentação dente am<br>actuação de pala de consentação de am<br>actuação de pala de consentação de am<br>actuação de pala de actuação de actuação de actuação<br>actuação de actuação de actuação de actuação de actuação<br>actuação de actuação de actuação de actuação de actuação<br>actuação de actuação de actuação de actuação de actuação<br>actuação de actuação de actuação de actuação de actuação<br>actuação de actuação de actuação de actuação de actuação de actuação<br>actuação de actuação de actuação de actuação de actuação de actuação de actuação de actuação de actuação de actuação<br>actuação de actuação de actuação de actuação de actuação de actuação de actuação de actuação de actuação de actuação<br>actuação de actuação de actuação de<br>actuação de actuação de actuação de actuação de actuação de actuação de actuação de actuação de actuação de actuação de actuação de actuação de actuação de actuação de actuação de actuação de actuação de actuação de actuação de actuaç | Fortuguês                                                                                                    |
|--------------------------------------------------------------|----------------------------------------------------------------------------------------------------|----------------------------------------------------------------------------------------------------|
|                                                              | The account of the second second seco                             | Bem-vindol<br>Poderá efetuar o registo e autenticação através do<br>Autenticação.Gov ou através de credenciais (estual e senha),<br>Selecione como pretende aceder,<br>Celecione como pretende aceder,<br>Autentricação via<br>Credenciais |
| and a                                                        |                                                                                                    | Email                                                                                                    |
| nu.) — 📚 saaan                                               |                                                                                                    | Senha                                                                                                    |
|                                                              |                                                                                                    | Esqueci-me da <u>serita</u><br>Esqueci-me da <u>serita</u><br>Não asu um robô<br>Megalais-Torneo d'Instit                                                                                                    |
| 21                                                           | CA-                                                                                                    | Entrar                                                                                                    |
|                                                              |                                                                                                    | Se alnda não registou, faça-o aqui!                                                                                                    |
|                                                              |                                                                                                    |                                                                                                    |

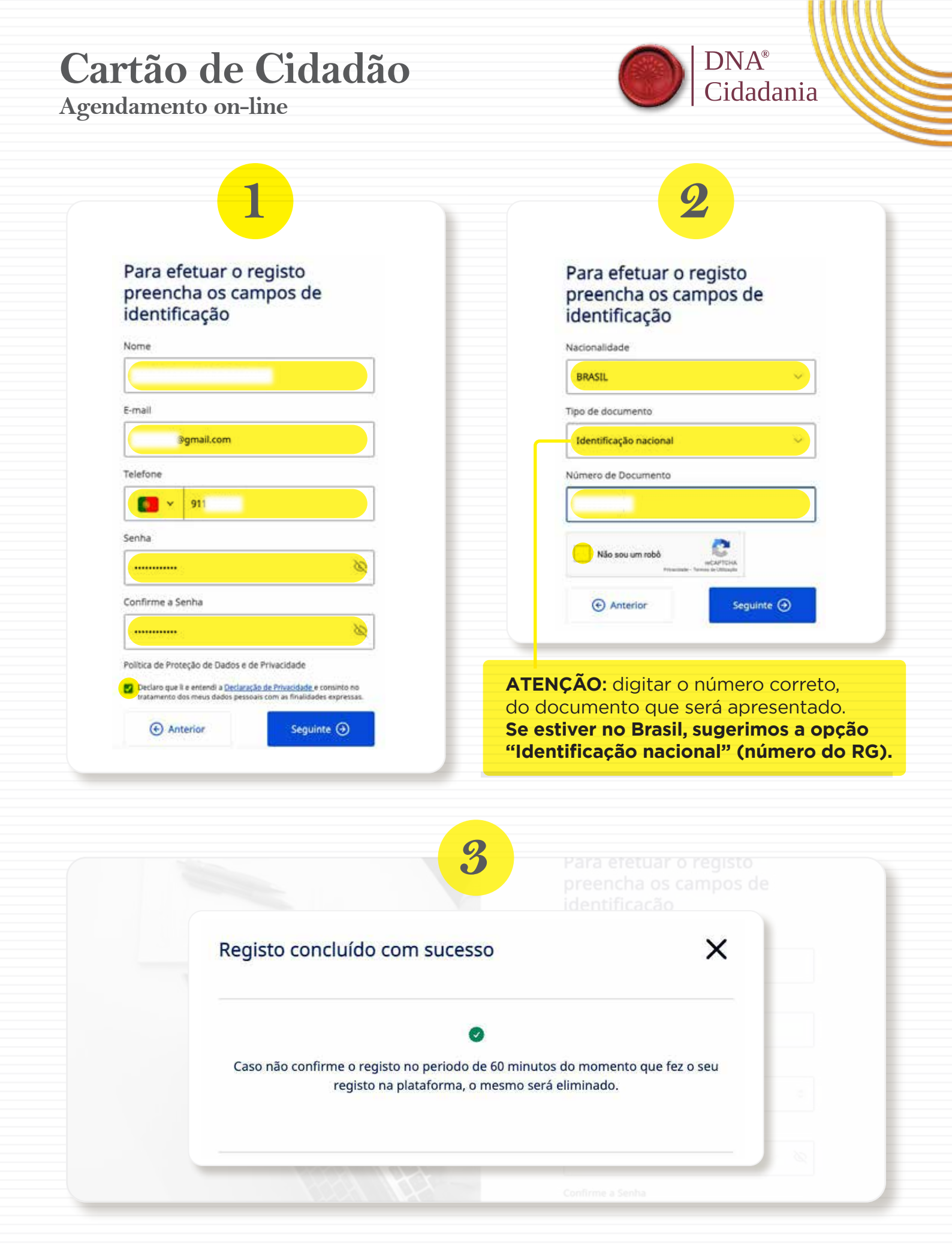

| ndamento on-line                                                                                                    | Cidadania                                                                                                    |
|----------------------------------------------------------------------------------------------------|----------------------------------------------------------------------------------------------------|
| Valide o código enviado para                                                                                                    | Bem-vindo!<br>Selecione como pretende aceder                                                                                                    |
| o seu e-mail                                                                                                    | Email<br>gmail.com                                                                                                    |
| Reenviar código Validar 🏈                                                                                                    | Esqueci-me da <u>senha</u> ,                                                                                                    |
|                                                                                                    | Entrar<br>Se ainda não registou, faça-o aqui!                                                                                                    |
|                                                                                                    | fazê-lo <u>agui.</u>                                                                                                    |
|                                                                                                    | Pertuguits - A                                                                                                    |
| Mgreinbartnentos Uninne<br>Marcolas wa Rotos Condense e a Gobrida hondrivento as Rakkos ant Lakos                                                                                                    |                                                                                                    |
| Agenciarizentos Unine<br>Unicia<br>Agenciar zea consistent<br>Perfil<br>Ennsiker informoção pessed<br>Posto Consular<br>O                                                                                                    | isto de atendimento pretendido                                                                                                    |
| Agendamentos Unime<br>Recipion sei Retric Condense sei a Gobines Recidenento as Rubbo sen Lutina<br>Agendamentos<br>Comunitar Informação perseal<br>Agendamentos<br>Cestão de agendamentos<br>Cestão de agendamentos<br>Cestão de agendamentos<br>Cestão de Atendimento os Rúbbos | esto de atendimento pretendido  Precha de maix estlanetmentest  Precha de maix estlanetmentest  O serviço de agendamento anline encontra se<br>disponível para mercações planto dos Portos<br>Consulares portas disponto de Orden dos<br>Assertos Consulares en das Oddenete de<br>Atendimento ao Público da Odenete de<br>Atendimento ao Público da Odenete de<br>Atendimento ao Público da Odenete de<br>Atendimento ao Público da Odenete de<br>Atendimento ao Público da Odenete de<br>Atendimento ao Público da Odenete de |

### Cartão de Cidadão

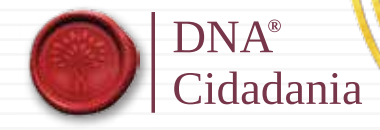

Agendamento on-line

| Marcapter Her Partie Considerer                                                                                                    | h <b>line</b><br>e se Geotres Mendmunts as Makkos um Lakos                                                                 |                                                                                                    | Pertugués /                                                                                                    |
|----------------------------------------------------------------------------------------------------|----------------------------------------------------------------------------------------------------|----------------------------------------------------------------------------------------------------|----------------------------------------------------------------------------------------------------|
| <ul> <li>Inicio<br/>Agenciar asso convesiones</li> <li>Parfil<br/>Cansultari informação pessoal</li> <li>Agenciamentos<br/>Costa-de ajenciamentos</li> <li>Automiticação gav<br/>Chares Nabel Digital</li> </ul>             | Escobler Pasto<br>s Ato Consular     Documentos     Agendamento     Fim                                                    | Escolha o Posto e Ato Consular<br>Perio Consular<br>Selectore o Posto Consular                                                                                                    | Informeção<br>Deverá selecionar o posto consular da sua área<br>residência ou aquete ande pretende efenar o<br>agendamento. Seguidamente escolha a categor<br>respecivo ato consular. Caso a natureza do ado<br>permita um gendamente tamilar e para a sistem e<br>pretender deverá selecionar esta opção. O<br>agentamente familar possibilita marcações até<br>um n.º múnimo de três personar, para o mesmo a                                                                                                    |
| [→ Terminar Sessão                                                                                                    |                                                                                                    |                                                                                                    |                                                                                                    |
|                                                                                                    |                                                                                                    |                                                                                                    |                                                                                                    |
|                                                                                                    |                                                                                                    |                                                                                                    |                                                                                                    |
|                                                                                                    |                                                                                                    | 9                                                                                                    |                                                                                                    |
| X Agendamentos On<br>Marcajtes nel Feste Consuleres                                                                                                    | line                                                                                                    | 9                                                                                                    | Português -                                                                                                    |
| Agendamentos On<br>ocupara sea fanta Considera<br>Agendamentos     Agendamentos     Agendamentos     Agendamentos     Casta-de agendamentos     Cuerto de agendamentos     Cuerto de agendamentos     Cuerto de agendamentos | ster Gobries Noodinunti as Politic en Laina<br>& Escalar Fasso<br>e Alo Consular<br>2 Documentos<br>3 Agendamente<br>4 Fim | Bit         Escolha o Posto e Ato Consular         Perto Consular         Consularo Genal de Postogal em São Paulos         Consularo Genal de Postogal em São Paulos         Consularo         Consularo         Consularo         Consularo         Consularo         Consularo         Consularo         Consular         Consular | Pertugués =<br>Pertugués =<br>Pe |

### Cartão de Cidadão

#### Agendamento on-line

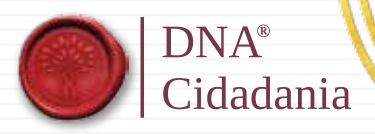

## 10

|                                                                                                    | > builty from              | Abendar Cartão de Cidadão e Passanorte                                                                                                    |                                             |
|----------------------------------------------------------------------------------------------------|----------------------------|----------------------------------------------------------------------------------------------------|---------------------------------------------|
| the second second second                                                                                                    | Contraction and the second | - Marian sa sa sa sa sa sa sa sa sa sa sa sa sa                                                                                                    |                                             |
|                                                                                                    | Carla .                    | CHCROID DEADRO                                                                                                    |                                             |
| hell                                                                                                    |                            | The second second s                                                                                                    | birmum.                                     |
| Interaction (Proceeding associated                                                                                                    | 1 - han-service            | Mana in Institution events                                                                                                    |                                             |
|                                                                                                    |                            | Cardia de Carendrarios, de Ingeneración de Vester en Vester de La constructiva de la construcción a de la construcción en esta de aporte de construcción en esta de la construcción en esta de la construcción en esta de                                                                                                    | data ber beinge to bisk aperiations pass of |
| Approximation                                                                                                    | 2. Aug                     | Care that generative statistics and the second of M consection data is obtained a compared to be second and address a solution of the second statistics and a solution of the second statistics and a solution | madaqiat ito pickati.                       |
| No. of Additional Street, Street, Stre |                            | ser Albite discussion Algorit, and salat proclambs.                                                                                                    |                                             |
|                                                                                                    |                            | the descent of second second                                                                                                    |                                             |
| Name Water Digits                                                                                                    |                            | No wereadau an Carlas III Carlas Carlas Car                                                                                                    |                                             |
|                                                                                                    |                            | Care da apresent Carlo e Cimile avanti                                                                                                    |                                             |
|                                                                                                    |                            | A second state of the second state of the seco |                                             |
|                                                                                                    |                            | And a second second second second second second second second second second second second second second second                                                                                                    |                                             |
|                                                                                                    |                            | A generative to provide a general little of provide the destination of the provide the second second se                                                                                                    |                                             |
|                                                                                                    |                            | THE THE COME AND COMES                                                                                                    |                                             |
|                                                                                                    |                            | To accepted with an overlap (age and control and or object) methods one filters in because (after in backwards). These is institute to become in-                                                                                                    |                                             |
|                                                                                                    |                            | heigh is lands                                                                                                    |                                             |
|                                                                                                    |                            |                                                                                                    |                                             |
|                                                                                                    |                            | Name and a constraint a particular particular particular periods and an even a figure a field constraint and period and and                                                                                                    |                                             |
|                                                                                                    |                            | This was investigated in 12 allow                                                                                                    |                                             |
|                                                                                                    |                            | Stand comparison strained types and type (or) and train to compare strained uncertainty on Strain a Terrard, Carlo in Terrard, American Strain and                                                                                                    |                                             |
|                                                                                                    |                            |                                                                                                    |                                             |
|                                                                                                    |                            | Pagent a provingent participant constructive structure and an experimental and construction of the second second                                                                                                    |                                             |
|                                                                                                    |                            | and a second second s                                                                                                    |                                             |
|                                                                                                    |                            | Hard a construction of an entropy with the construction force or limits for the limits of the first or limits of the limit of the limit |                                             |
|                                                                                                    |                            | Speciality on proceedings per unit decomments que l'enterent à sur qualifier despect. Une preter de partie dennes à lande au encomme                                                                                                    |                                             |
|                                                                                                    |                            | Torian research and contrast was in an excision of classified                                                                                                    |                                             |
|                                                                                                    |                            | server a strate to date for provide the strategy of a server to an and the strategy of the server to be strategy of the strategy of the strate |                                             |
|                                                                                                    |                            | lexistration in the second second second second second second second second second second second second second                                                                                                    |                                             |
|                                                                                                    |                            | Any basis of a supplication of constraints of photographic field and basis to increase the supplication for constraints.                                                                                                    |                                             |
|                                                                                                    |                            | Energy in Section 21 and an United as provided by additional to an appropriate soften and controls, in the energy of                                                                                                    |                                             |
|                                                                                                    |                            | The executive for any frame in the second second seco                                                                                                    |                                             |
|                                                                                                    |                            | Comparisons do mental series comparison del france de las Distances de La Calactine, ante annalisé data de la colarização, para acategar estras de anexes, ar atemptemente ar atemptemente                                                                                                    |                                             |
|                                                                                                    |                            | Competitive all representative parts a single-like Matter all Interfaces Parties in Constants and Antonia Statements and Antonia Statements and Antonia St                                                                                                    |                                             |
|                                                                                                    |                            | The second second s                                                                                                    |                                             |
|                                                                                                    |                            |                                                                                                    |                                             |
|                                                                                                    |                            | NETA features.de-tations and and also consists a classical interview distribution.                                                                                                    |                                             |
|                                                                                                    |                            |                                                                                                    |                                             |
|                                                                                                    |                            | Excertain and the second second s                                                                                                    |                                             |
|                                                                                                    |                            | C All Marrie C                                                                                                    |                                             |
|                                                                                                    |                            |                                                                                                    |                                             |
|                                                                                                    |                            |                                                                                                    |                                             |
|                                                                                                    |                            |                                                                                                    |                                             |
|                                                                                                    |                            |                                                                                                    |                                             |

| Marcações net Potes Considente e o       | Establisher Aserdinents en Malos en Ude                                                                                                    | Agend           | ar C            | artã            | io d            | le C                                                                                                    | ida                                                                                                    | dão                                                                                                    | o e P           | ssaporte             | 1                                                        | -16<br>-                                                                                      |                                                          |
|------------------------------------------|----------------------------------------------------------------------------------------------------|-----------------|-----------------|-----------------|-----------------|----------------------------------------------------------------------------------------------------|----------------------------------------------------------------------------------------------------|----------------------------------------------------------------------------------------------------|-----------------|----------------------|----------------------------------------------------------|-----------------------------------------------------------------------------------------------|----------------------------------------------------------|
| Agendar atos tornulares                  | Documentas                                                                                                    |                 | Escolher        | data            | feve            | reiro                                                                                                    | 2024                                                                                                    |                                                                                                    | 1.01            |                      |                                                          | R Informação                                                                                  |                                                          |
| Comsultar informação pessoul             | Z Agendamento                                                                                                    |                 | 50g             | ter             | qua             | dri)                                                                                                    | 583                                                                                                    | 580                                                                                                    | dom             |                      |                                                          | Deverá selecionar a data e o horário pre                                                      | tendic                                                   |
| Agendamentos<br>Gestão de agentamentos   | 4 Fim                                                                                                    |                 | 23              | 34.             | 11              |                                                                                                    |                                                                                                    | 30                                                                                                    | 14              |                      |                                                          |                                                                                               |                                                          |
| Autenticação.gov<br>Chave Milvel Digital |                                                                                                    |                 | 11              | 12              | 175<br> 41      | 1                                                                                                    |                                                                                                    | 10                                                                                                    | 21<br>946       |                      |                                                          |                                                                                               |                                                          |
|                                          |                                                                                                    |                 | 19              | 20              | 22              | 32                                                                                                    | 23                                                                                                    | 14                                                                                                    | 15              |                      |                                                          |                                                                                               |                                                          |
|                                          |                                                                                                    |                 | 20              | (27)            | 71              | 29                                                                                                    | 1                                                                                                    | 3                                                                                                    |                 |                      |                                                          |                                                                                               |                                                          |
|                                          |                                                                                                    |                 | 0e m            | omento          | niic ex         | lacero v                                                                                                    | agas da                                                                                                    | ipon/ve                                                                                                    | ks. Por fan     | r sente mais sante . |                                                          |                                                                                               |                                                          |
|                                          |                                                                                                    | ⊙ Act           | ierior          |                 |                 |                                                                                                    |                                                                                                    |                                                                                                    |                 | Segu                 | inte 🕘                                                   |                                                                                               |                                                          |
| Terminar Sessão                          |                                                                                                    |                 |                 |                 |                 |                                                                                                    |                                                                                                    |                                                                                                    |                 |                      |                                                          |                                                                                               |                                                          |
|                                          | Managlement Partie Consulares e to<br>Inicio<br>Agendar atos consulares<br>Perfil<br>Consultar infermação pessoal<br>Agendamentos<br>Gestão de agendamentos<br>Cestas de Agendamentos<br>Casas Minel Digital | Terminar Sessão | Terminar Sessio | Terminar Sessio | Terminar Sessio | Tricio<br>Agendar anne convulantes<br>Perfil<br>Consultar informação possoul<br>Agendamentos<br>Centão de agentamentos<br>Centão de agentamentos<br>Centar Mixed Digital<br>Accenticação gov<br>Chase Mixed Digital<br>Accentor ação a | Tricio<br>Agendar anno consultares<br>Perfil<br>Consultar informação possoul<br>Agendamentos<br>Gestão de agentamentos<br>Casas Minei Digital<br>Aternoticação.gov<br>Chase Minei Digital<br>Terminar Sessão | Tricio<br>Agendar atou consulares<br>Perfil<br>Consultar informação pessoal<br>Agendamentos<br>Gestão de agentamentos<br>Casas Minei Ogital<br>Atenticação.gov<br>Chase Minei Ogital<br>Agendamentos<br>Cesas Minei Ogital<br>Agendamentos<br>Cesas Minei Ogital | Terminar Sessio | Terminar Sessio      | Tricio<br>Agendarianto: consultarios <ul> <li></li></ul> | Triclio<br>Agendamentos<br>Gestão de agentamentos<br>Crisare Minei Opiral <ul> <li></li></ul> | Inicio-<br>Agendarizario scronulario <ul> <li></li></ul> |